« Предыдущая

На уровень выше

Следующая »

## Отчеты по результатам имитации

Отчет для объекта может быть вызван из Навигатора (Контекстное меню объекта → Отчеты) или при помощи кнопки II Панели инструментов Навигатора, Окна справочника или Окна свойств объекта.

По результатам имитации можно сформировать следующие отчеты (Таблица 1):

| Отчет                                            | Вызывается<br>от          | Описание                                                                                                    |
|--------------------------------------------------|---------------------------|----------------------------------------------------------------------------------------------------|
| Отчет по<br>результатам<br>имитации              | Имитации                  | Отчет содержит рассчитанные в ходе имитации данные стоимостных и временных параметров имитирующих процессов.                                                                                                    |
| Отчет по<br>временным<br>ресурсам<br>имитации    | Имитации                  | Отчет содержит информацию об имитирующих временных<br>ресурсах, экземпляры которых использовались в ходе<br>имитации: время доступности, время работы, стоимость<br>работы, загрузка и параметры очередей. Для<br>перегруженных имитирующих ресурсов отображается<br>информация о загрузке каждого экземпляра и<br>указывается минимально необходимое их количество.                                                                       |
| Отчет по<br>материальным<br>ресурсам<br>имитации | Имитации                  | Отчет содержит информацию об имитирующих<br>материальных ресурсах, которые потреблялись в ходе<br>имитации: перечень имитирующих процессов, при<br>выполнении экземпляров имитирующих операций которых<br>эти имитирующие ресурсы потреблялись и производились;<br>стоимость их потребления и производства; а также<br>информацию о потребленном и произведенном<br>количестве имитирующих ресурсов.                                       |
| Отчет по<br>постоянным<br>расходам<br>имитации   | Имитации                  | Отчет содержит информацию об имитирующих ресурсах<br>типа "Постоянный расход", которые использовались в<br>ходе имитации: перечень имитирующих ресурсов типа<br>"Постоянный расход", стоимость их использования,<br>перечень имитирующих операций, при выполнении<br>экземпляров которых были использованы имитирующие<br>ресурсы типа "Постоянный расход", и стоимость<br>использования этих ресурсов для каждой имитирующей<br>операции. |
| ФСА процесса                                     | Статистика по<br>процессу | Отчет содержит информацию о рассчитанных<br>стоимостных и временных параметрах выбранного<br>имитирующего процесса и его имитирующих<br>подпроцессов. Отчет "ФСА процесса" вызывается по<br>кнопке из окна Статистика по процессу, которое<br>открывается так: Окно свойств объекта справочника<br>"Процессы" → вкладка Параметры ФСА → вкладка<br>Имитации → гиперссылка Детализация.                                                     |

Таблица 1. Отчеты ФСА

Примеры отчетов см. на странице Примеры отчетов

## « Предыдущая

На уровень выше

×

## From:

http://deltabs.firmsuln.org:5558/docs/v4/ - BS Docs 4

Permanent link:

http://deltabs.firmsuln.org:5558/docs/v4/doku.php/ru/manual/simulation\_fca/fca\_report

Last update: 2016/01/21 09:16